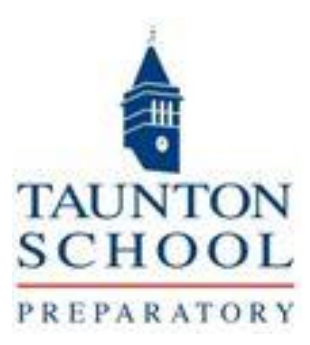

# Taunton School Portal Parent Guide

# 1. Introduction

Our School Portal gives you quick and easy access to information about your child/children attending our school including:

- Timetable
- School Reports
- Billing

Once you have activated your account using the steps below, you can return to the portal using the following link:

https://parentportal.tauntonschool.co.uk/SchoolPortal/Login

### 2. Getting Started

Gaining access to your School Portal account is quick and easy.

You will receive an activation email from us, similar to that shown below:

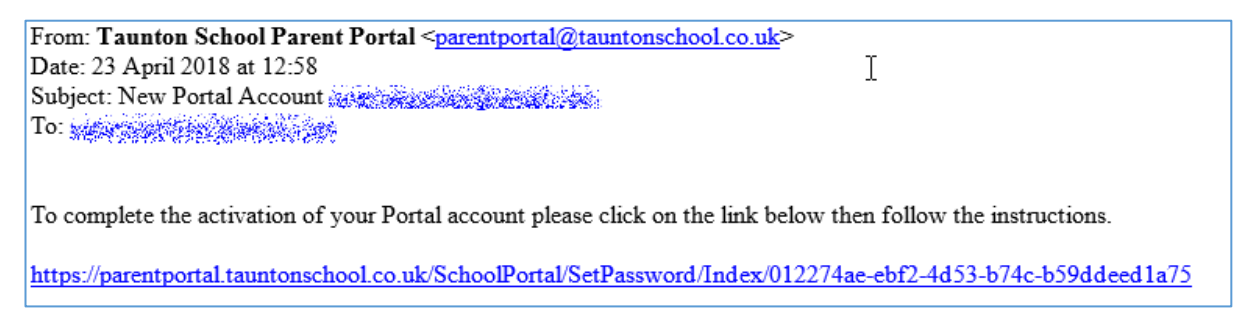

• Click on the link highlighted in the message

You will be taken to the Set Password page of the School Portal:

| Set Password              |                                                                                                    |
|---------------------------|----------------------------------------------------------------------------------------------------|
| Email address:            |                                                                                                    |
| Enter new password:       |                                                                                                    |
| Enter new password again: |                                                                                                    |
|                           | Passwords must:                                                                                                    |
|                           | <ul> <li>be at least 8 characters long</li> <li>contain at least 1 uppercase letter, 1 lowercase letter and 1 number</li> <li>differ from any of the previous 10 passwords you have used</li> </ul> |
|                           | Set Password Back to Login                                                                                                    |

- Enter your Email address
- Enter your new password, noting the criteria as shown
- Enter your new password again
- Click on the Set Password button

# 3. Home Page

| TAU<br>S C H | NTON<br>Pupil Billing Academic School Reports Li | inks                                                                                                    |
|--------------|--------------------------------------------------|----------------------------------------------------------------------------------------------------|
| )4 Ma        | y 2018 Calendar                                  | My Account Billing                                                                                                    |
| All Day      |                                                  | Total Outstanding \$209.37                                                                                                    |
|              |                                                  | Please note: the Total Outstanding Amount displayed here is the sum of outstandin<br>items for all school numle for whom way have hill paying responsibilities. For a |
| 09:00        | 9 °C / Sp<br>M1                                  | detailed breakdown of this amount please select the Billing link,                                                                                                    |
| 10:00        | 9 't' / Sp<br>Mi                                 |                                                                                                    |
| 11:00        | 9C / En<br>M9A                                   |                                                                                                    |
|              | 9C / Ph<br>602                                   |                                                                                                    |
| 12:00        | 9C / Ph<br>SP2                                   |                                                                                                    |
| 13:00        |                                                  |                                                                                                    |
| 14:00        | 9 / Ma 2<br>D5                                   |                                                                                                    |
|              | 9 / Ma 2                                         |                                                                                                    |

Once you have successfully entered your new password, you will be taken to the Homepage.

If you have more than one child in school, the information for the first child (in ascending, alphabetical order) will be displayed. To access the other child(ren) click on the drop down arrow to the right of the name box and select as required. The Home Page will automatically change.

The exception to this is the **My Account** section where the information for all your children attending the school will be displayed in one place.

Your Home page includes menus to take you to all areas of the portal and additional quick sections for the following areas:

- My Account
- Calendar (Timetable).

#### My Account

This displays the total outstanding amount for all of your children at the school.

• Click on the Billing button to go to this area.

# Calendar

This displays the timetable for your selected child for the day that you log on to your Portal account. Use the scrollbar to the right to view the whole day

• Click on the Calendar button to view the full week's calendar

#### 4. Portal menus

The School portal menus at the top of the screen are:

- Pupil
- Billing
- Academic
- School Reports

| Pupil Billing Academic School Repor | ts Links |
|-------------------------------------|----------|
|-------------------------------------|----------|

#### **Pupil Details**

This displays Form and/or House information

#### Billing

This area displays billing information and enables you to access Bills, Credit Notes and Supporting Schedules

The screen includes four tabs:

- Outstanding items
- Paid items
- All items
- Direct Debit Payment Schedules

#### **Outstanding items**

This shows a breakdown of the outstanding items for each child. The total amount for all outstanding items, per child is also given

| Billing - Outstanding Items |                |            | $\square$              |                   |            |             |         |             |                    |
|-----------------------------|----------------|------------|------------------------|-------------------|------------|-------------|---------|-------------|--------------------|
| Outstanding                 | g Items        | Paid Items | All Items              | Payment Schedules |            |             |         |             |                    |
| <b>4</b>                    |                |            | - Taunton So           | hool              |            |             |         |             |                    |
| Date                        | Documen<br>No. | t Item     |                        |                   | Due Date   | Туре        | Amount  | Amount Paid | Amount Outstanding |
| 28/03/2018                  | designation.   | Sumn       | ner 2018               |                   | 28/03/2018 | Invoice     | 5004.75 | 2425.00     | 2579.75            |
| 02/05/2018                  |                | Stat 0     | 2.05. <mark>1</mark> 8 |                   |            | Cash Credit | -500.00 | 0.00        | -500.00            |
|                             |                |            |                        |                   |            |             |         | Total       | 2079.75            |
| 4                           |                |            | - Taunton S            | chool             |            |             |         |             |                    |
| Date                        | Documen<br>No. | t Item     |                        |                   | Due Date   | Туре        | Amount  | Amount Paid | Amount Outstanding |
| 28/03/2018                  | Martin Mar     | Sumn       | ner 2018               |                   | 28/03/2018 | Invoice     | 6054.62 | 2425.00     | 3629.62            |
| 02/05/2018                  |                | Stat 0     | 2.05. <mark>1</mark> 8 |                   |            | Cash Credit | -500.00 | 0.00        | -500.00            |
|                             |                |            |                        |                   |            |             |         | Total       | 3129.62            |

Invoices can

be downloaded by clicking on the hyperlink in the Item column

| 4          |                 | - Taunton School |            |             |         |             |                    |
|------------|-----------------|------------------|------------|-------------|---------|-------------|--------------------|
| Date       | Document<br>No. | Item             | Due Date   | Туре        | Amount  | Amount Paid | Amount Outstanding |
| 28/03/2018 | 0036980         | Summer 2018      | 28/03/2018 | Invoice     | 5004.75 | 2425.00     | 2579.75            |
| 02/05/2018 |                 | Stat or en 18    |            | Cash Credit | -500.00 | 0.00        | -500 00            |

A copy of the invoice will be downloaded to the bottom of your screen and will open when selected.

#### **Paid Items**

This tab will show a breakdown of your paid billing items, for each child. The total amount for all paid items is also given.

| Billing         | - Paid It          | tems          |                   |          |             |          |             |                    |
|-----------------|--------------------|---------------|-------------------|----------|-------------|----------|-------------|--------------------|
| Outstanding 1   | Items Paid         | tems All Item | Payment Schedules |          |             |          |             |                    |
| Show transactic | ons for year to: 0 | 94/05/2018    | Search            |          |             |          |             |                    |
| 4               |                    | ) - Taunto    | n School          |          |             |          |             |                    |
| Date            | Document<br>No.    | Item          |                   | Due Date | Туре        | Amount   | Amount Paid | Amount Outstanding |
| 17/01/2018      |                    | Stat 17.01.18 |                   |          | Cash Credit | -4852.75 | -4852.75    | 0.00               |
| 17/04/2018      |                    | Stat 17.04.18 |                   |          | Cash Credit | -2425.00 | -2425.00    | 0.00               |
|                 |                    |               |                   |          |             |          | Total       | 0.00               |
| <b>4</b>        |                    | - Taunt       | on School         |          |             |          |             |                    |
| Date            | Document<br>No.    | Item          |                   | Due Date | Туре        | Amount   | Amount Paid | Amount Outstanding |
| 17/01/2018      |                    | Stat 17.01.18 |                   |          | Cash Credit | -6346.13 | -6346.13    | 0.00               |
| 17/04/2018      |                    | Stat 17.04.18 |                   |          | Cash Credit | -2425.00 | -2425.00    | 0.00               |
|                 |                    |               |                   |          |             |          | Total       | 0.00               |

#### All items

This tab shows a breakdown of both the paid and outstanding billing items. The total amount for all paid items per child is also shown. In addition, items that you have not been billed for yet may be displayed.

| Billing - | All | Items |
|-----------|-----|-------|
|-----------|-----|-------|

| s sessioning to                        | tems Paid Ite                                    | All Items                      | Payment Schedules |            |                            |          |             |                    |
|----------------------------------------|--------------------------------------------------|--------------------------------|-------------------|------------|----------------------------|----------|-------------|--------------------|
| how transaction                        | ns for year to: 0                                | 4/05/2018                      | Search            |            |                            |          |             |                    |
| ems Awa<br>items awaitin<br>illed Item | i <b>ting Billing</b><br>Ig billing<br><b>Is</b> | 1                              |                   |            |                            |          |             |                    |
|                                        |                                                  | - Taunton 5                    | ichool            |            |                            |          |             |                    |
| Date                                   | Document<br>No.                                  | Item                           | ₽.                | Due Date   | Туре                       | Amount   | Amount Paid | Amount Outstanding |
| 7/01/2018                              |                                                  | Stat 17.01.18                  |                   |            | Cash Credit                | -4852.75 | -4852.75    | 0.00               |
|                                        | <b>Winterson</b>                                 | Summer 2018                    |                   | 28/03/2018 | Invoice                    | 5004.75  | 2425.00     | 2579,75            |
| 8/03/2018                              |                                                  |                                |                   |            |                            |          |             |                    |
| 8/03/2018                              |                                                  | Stat 17.04.18                  |                   |            | Cash Credit                | -2425.00 | -2425.00    | 0.00               |
| 28/03/2018<br>17/04/2018<br>12/05/2018 |                                                  | Stat 17.04.18<br>Stat 02.05.18 |                   |            | Cash Credit<br>Cash Credit | -2425.00 | -2425.00    | 0.00               |

#### **Payments Schedule**

This tab enables you to download the direct debits payment schedule if applicable. Click on the hyperlink in the Description column and a copy will download to the bottom of the screen. Select it to open.

# **Billing - Payment Schedules**

| Outstanding Items | Paid Items | All Items | Payment Schedules |                             |
|-------------------|------------|-----------|-------------------|-----------------------------|
| Date              |            | Pupil Na  | ame               | Description                 |
| 23/01/2018        |            | Salingers | hii Milanii       | Payment Schedule 23/01/2018 |

#### Academic

This menu gives you access to academic information about your child including:

• Calendar

#### Calendar

This area displays your child's timetable for the current week:

23 - 29 April 2018 🖞 🖉 Exam Timetable 🖉 School Calendar 🖉 Activities 🖉 Pupil Timetable

|         | 23<br>Monday                             | 24<br>Tuesday                | 25<br>Wednesday | <b>26</b><br>Thursday                         | 27<br>Friday       | <b>28</b><br>Saturday | 29<br>Sunday |
|---------|------------------------------------------|------------------------------|-----------------|-----------------------------------------------|--------------------|-----------------------|--------------|
| All Day |                                          |                              |                 |                                               |                    |                       |              |
| 09:00   |                                          |                              |                 |                                               |                    |                       |              |
|         | 9 / Ma 2                                 | 9C / Hi                      | 9 '2' / DT 1    | 9C / En                                       | 9 'L' / Sp 1       | 9 'L' / Sp 1          |              |
| 10:00   | 9 / Ma 2<br>D5                           | 9C / Ge<br>M5A               | 9C / Ch<br>SB1  | 9C / En<br>M9A                                | 9 'L' / Sp 1<br>M1 | 9C / IT<br>IT2        |              |
| 11:00   | 9 '3' / CC<br>C1                         | 9 'L' / Sp 1<br>L2           | 9C / Ch<br>SB1  | 9 '3' / CC<br>C1                              | 9C / En<br>M9A     | 9C / IT<br>IT2        |              |
| 11100   | ( ( )                                    | (                            | (               | (- 1-1 /                                      |                    | (                     |              |
| 12:00   | 9C / En<br>M9A                           | SB3                          | 9C / RS<br>D3   | 9 '2' / DT 1<br>L13                           | 9C / Ph<br>SP2     | 9 '3' / CC<br>C1      |              |
|         | 9C / En<br>M9A                           | 9C / Bi<br>SB3               | 9C / RS<br>D3   | 9 '2' / DT 1<br>L13                           | 9C / Ph<br>SP2     | 9 / Ma 2<br>D5        |              |
| 13:00   |                                          |                              | à               | Debating Club Y9-10<br>Debating Club Y9-10    |                    |                       |              |
| 14:00   | 9 / Gn 9 / Gn 9 / Gn<br>OG Sports Keelin | Cricket Boys Y9/10 -<br>Room | 9C / Ar<br>L15  | 9C / PS<br>L12                                | 9 / Ma 2<br>D5     |                       |              |
| 15:00   | 9 / Gn 9 / Gn 9 / Gn<br>OG Sports Keelin | 14:00 - 15:30                | 9C / Ar<br>L15  | 9 '3' / St 1<br>L1                            | 9 / Ma 2<br>D5     |                       |              |
| 16:00   | M5A                                      |                              | L19             | Cricket Boys Y9/10 -<br>Room<br>15:30 - 17:00 |                    |                       |              |
| 17:00   |                                          |                              |                 |                                               |                    |                       |              |

Above the calendar there are four checkboxes which can be deselected as required to view more specific calendar information.

From these options, we are using the Pupil Timetable.

Use the date selector icon to select a different week, month or year.

#### **School reports**

This area displays your childs school reports once they have been published by the school:

# **School Reports**

| Report                      | Academic Year | Published Date |
|-----------------------------|---------------|----------------|
| Y11 Spring EOT Report 2018  | 2017/2018     | 26/03/2018     |
| Y11 Eff & Att Spring 2a     | 2017/2018     | 09/03/2018     |
| Y11 Predicted Grades 2017   | 2017/2018     | 07/02/2018     |
| Y11 Mock Exam Grade 2018    | 2017/2018     | 07/02/2018     |
| Y11 Autumn EOT Report 2017  | 2017/2018     | 20/12/2017     |
| Y11 Eff & Att Aut 1b        | 2017/2018     | 20/10/2017     |
| Y11 Eff & Ach Aut 1a        | 2017/2018     | 29/09/2017     |
| Y10 Summer EOT 2017         | 2016/2017     | 10/07/2017     |
| Y10 Summer 4 2017 Eff & Ach | 2016/2017     | 17/05/2017     |
| Y10 Academic Summer 1 2017  | 2016/2017     | 11/05/2017     |

#### 5. Frequently Asked Questions

#### a. How to change your username and password

If you would like to change your Username and/or Password, click on **My Details** at the top of the page.

Within the User Details area click on the Change Username button to open the following window:

#### **Change Username**

| User Details          |                                   |     |
|-----------------------|-----------------------------------|-----|
| Username:             | Second and the provide state Info |     |
| New Username:         |                                   |     |
| Confirm New Username: |                                   |     |
|                       |                                   |     |
| Save Cancel           |                                   | Нер |

The **info** button will provide you with additional help:

| Help ×    |                                                                                                    |
|-----------|----------------------------------------------------------------------------------------------------|
| <b>()</b> | Your username must be a valid email address. The School<br>Portal will use the email address you enter here to send<br>you confirmation of this change and give you access to<br>reset your password. |
|           | ОК                                                                                                    |

Type in your new **Username** (which must be a valid email address) and then retype it to confirm.

Click on the Save button.

Please note that you must notify the school of any changes to your contact details including the email address. Please email <u>MISHelpdesk@tauntonschool.co.uk</u> with full details.

If you would like to change your **Password**, click on the **Change Password** button and you will see the following message:

| Change Password |                                                                                  |
|-----------------|----------------------------------------------------------------------------------|
| $\bigcirc$      | An email has been sent to you with instructions on how to set your new password. |
|                 | ОК                                                                               |

You will receive an email with a link to the School Portal.

Follow the link which will open the **Set Password** screen and type in the new password.

An email, confirming your password has been reset, will be sent.

#### b. What to do if you have forgotten your password

At the login screen, click on the Forgotten your password? link to open the Reset my password window.

| Reset my password |                                 |
|-------------------|---------------------------------|
| Email address:    |                                 |
|                   | Reset my password Back to Login |
|                   |                                 |

Enter your School Portal username and click the **Reset my password** button. An email will be sent to you with a link to enable you to reset your password.

Please note that the Password reset link is only active for 30 minutes. After this time, the link will be disabled and you will need to generate a new link as per the instructions above.

# 6. Contact Us

If you have any **Billing enquiries**, please email the Finance team <u>fees@tauntonschool.co.uk</u>

All other School Portal queries should be emailed to MISHelpdesk@tauntonschool.co.uk